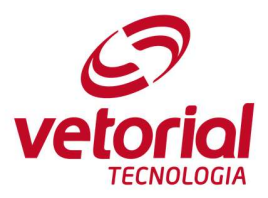

# EXPORTANDO ASSINATURA NO ZIMBRA WEB CLIENT

Apresentamos aqui, duas maneiras de exportar sua assinatura de e-mail através do webmail do Zimbra:

- 1. Salvar em editor de texto
- 2. Encaminhar um e-mail para si mesmo

## 1 - Salvar em editor de texto

Acesse sua conta de e-mail através do Zimbra e clique na opção **Preferências**, no menu superior do seu webmail, conforme imagem abaixo.

| E-mail     | Contatos | Agenda                  | Tarefas    | Porta-arquivos       | Preferências        |  |
|------------|----------|-------------------------|------------|----------------------|---------------------|--|
| Nova mensa | gem      | <ul> <li>Res</li> </ul> | ponder Res | sponder a todos Enca | aminhar Apagar Spai |  |
| T Dactac d | o o mail | 8 A Char                |            |                      | 74 *4=:=== ===      |  |

Na aba **Preferências**, é possível gerenciar diversos aspectos relacionados a sua conta de e-mail, entre eles, a sua assinatura. Para isso, clique na opção **Assinaturas**.

| Constant and a second second s |                                            |
|----------------------------------------------------------------------------------------------------|--------------------------------------------|
| E-mail Contatos                                                                                                    | Agenda Tarefas Porta-arquivos Preferências |
| Salvar Cancelar                                                                                                    | Desfazer alterações                        |
| <ul> <li>Preferências</li> </ul>                                                                                                    | Entrar                                     |
| 🔅 Geral                                                                                                    |                                            |
| 🚵 Contas                                                                                                    | Senha: Alterar senha                       |
| 🖂 E-mail                                                                                                    | Cliente padrão:      Avançado (Ajax)       |
| Y Filtros                                                                                                    | Padrão (HTML)                              |
| 🛃 Assinaturas                                                                                                    |                                            |
| a Fora do escritório                                                                                                    | Aparência                                  |
| 👩 Enderecos confiáveis                                                                                                    |                                            |

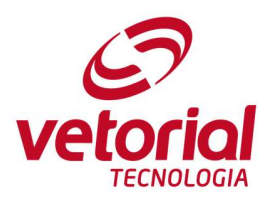

Ao clicar em **Assinaturas**, você é direcionado para a área de configuração da assinatura do Webmail do Zimbra.

| E-mail Contatos Agenda | a Tarefas Porta-arquivos | Preferências                                                                  |
|------------------------|--------------------------|-------------------------------------------------------------------------------|
| Salvar Cancelar        | Desfazer alterações      |                                                                               |
| r Preferências         | Assinaturas              |                                                                               |
| 🚱 Geral                | Assingtards              |                                                                               |
| 🚵 Contas               |                          | Nome: Padrão Formatar como HTML                                               |
| E-mail                 | Padrão                   | Sans Serif - 12pt - Parágrafo - B I 및 중 IX A - A - 로 프 글 프 · 프 · 66 톰 홈 - 프 프 |
| Y Filtros              |                          |                                                                               |
| 🔄 Assinaturas          |                          | Att                                                                           |
| bora do escritório     |                          |                                                                               |
| 🤣 Endereços confiáveis |                          | Eduardo Borges                                                                |
| 🔒 Contatos             |                          | Para shrin tidet                                                              |
| 📑 Agenda               |                          | Vectoriol Suporte Técnico nitWetorial.com nitWetorial.com                     |
| a Compartilhamento     | Nova assinatura Anaga    | ar                                                                            |
| 🛕 Notificações         | riero assinataro pipage  |                                                                               |
| 😫 Importar / Exportar  |                          |                                                                               |
| Atalhos                | Uso de assinatura        | 35                                                                            |
|                        |                          | Novas mensagens Respostas e encaminhamentos                                   |
|                        | Conta Principal:         | Padrão 🔹 🛛 Padrão 🛪                                                           |
|                        |                          |                                                                               |
|                        | Posicionamento da ass    | inatura: 💿 Acima das mensagens incluídas 🔹 💿 Abaixo das mensagens incluídas   |

Para exportar uma assinatura, você deve:

- 1. Selecionar todo o conteúdo do campo assinatura e
- 2. Clicar no botão direito do mouse, escolhendo a opção Copiar
  - a. Ou pressionar, ao mesmo tempo as teclas "Ctrl" e "C"

Copiar a assinatura desta maneira, permite que você cole o conteúdo em qualquer editor de texto, que tenha suporte à combinação de texto e imagens, tais como: Word, Power Point, LibreOffice, Outlook, etc.

|      | Nome: Padrão Formatar como HTM                                            |
|------|---------------------------------------------------------------------------|
| drão | Sans Serif - 12pt - Parágrafo - B I U S Ix A - A - E E E - E - 66 E E E E |
|      |                                                                           |
|      | Att.<br>Eduardo Borges<br>Vetociol Superto Térnico Para abrir tidet:      |

Para armazenar a assinatura copiada, você deve:

• Abrir o editor de texto de sua preferência (Word, Power Point, LibreOffice, etc)

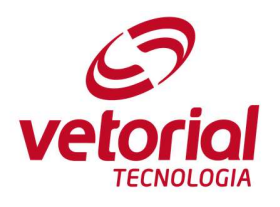

Clicar com o botão direito do mouse e clicar na opção Colar
 a. Ou pressionar, ao mesmo tempo as teclas "Ctrl" e "V"

| Sem tit                                                        | ulo 1 - LibreOffice Writer          |
|----------------------------------------------------------------|-------------------------------------|
| ir Formatar Estilos Tabela Formulário Ferramentas Janela Ajuda |                                     |
| 🗃 🔯 % 🤚 🛱 • 🍰 🥱 • 🐡 • 🕵 🎭 🦷 • 💌                                | I 🗶 T 层 ₽ · Ω 🗯 🗈 🖬 🖡 🛛 🥏 🖉 / ♦ · 📰 |
| 💡 Liberation Ser 👻 12 💌 🛋 🗷 🚊 🕁 💩 🗛                            | ª·≝·≆·≋·≝·≢€€≣≇·≅∞≣∈                |
| <u>1 · </u> · 1 · 2 · 3 · 4 · 5 · 6 · 7 · 1                    | 8 9 10 11 12 13 14 15 16 2 18       |
|                                                                |                                     |
|                                                                |                                     |
|                                                                |                                     |
| Modelo de assinatura co                                        | piada previamente no <u>webmail</u> |
| Au,                                                            |                                     |
| Eduardo Borges                                                 |                                     |
| Vetoriol<br>recivicuosi<br>recivicuosi<br>vetoriologia         |                                     |
| •                                                              |                                     |

#### 2 - Encaminhar um e-mail para si mesmo

Outra forma de guardar um registro da sua assinatura, consiste em enviar um e-mail para si mesmo, conforme imagem abaixo.

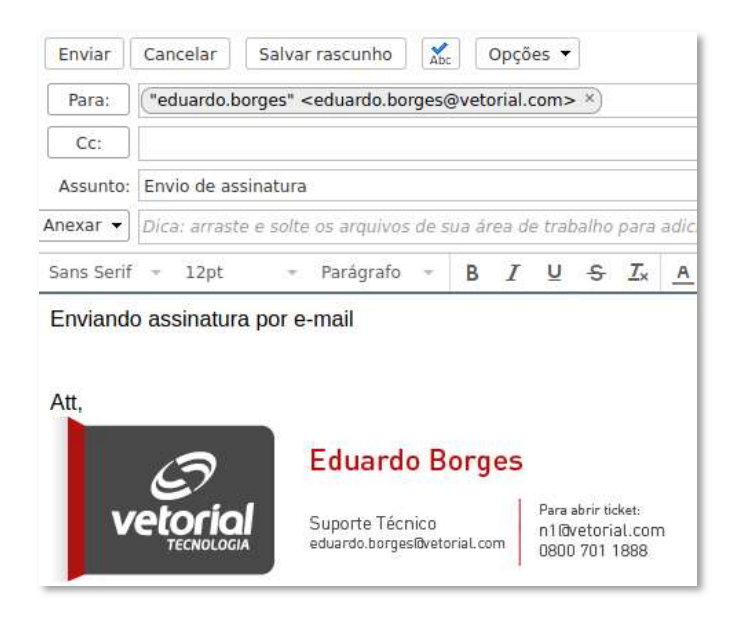

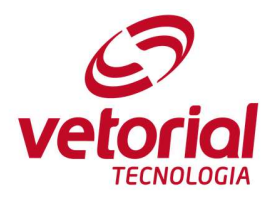

Após o envio, o e-mail aparecerá na sua caixa de entrada, permitindo que você copie sua assinatura.

Para copiar uma assinatura, você deve:

- 3. Selecionar toda a assinatura que aparece no e-mail
- 4. Clicar no botão direito do mouse, escolhendo a opção Copiar
  - a. Ou pressionar, ao mesmo tempo as teclas "Ctrl" e "C"

| De: ("eduardo.borges" <eduardo.borges@vetorial.com>)</eduardo.borges@vetorial.com>                                  |                                                                                                    | 7 de r |
|----------------------------------------------------------------------------------------------------|----------------------------------------------------------------------------------------------------|--------|
| Para: ("eduardo.borges" <eduardo.borges@vetorial.com>)</eduardo.borges@vetorial.com>                                |                                                                                                    |        |
| Att.<br>Eduardo Borges<br>Vetorial<br>TECNOLOGIA<br>Suporte Técnico<br>eduardo.borges@vetorial.com<br>0800 701 1888 | View <u>I</u> mage<br>Cop <u>y</u> Image<br>C <u>o</u> py Image Location                               |        |
| Responder - Responder a todos - Encaminhar - Mais ações  eduardo.borges Att,                                        | Sa <u>v</u> e Image As<br>Email Image<br><u>S</u> et As Desktop Background<br>View Image In <u>f</u> o | de     |
|                                                                                                    | Copy<br>This Frame<br>View Selection Source<br>Inspect Element (Q)                                     | >      |

Ao realizar a cópia, você já pode incluir sua assinatura no e-mail utilizando as etapas de **Como Importar Assinaturas**, que podem ser encontradas mais abaixo.

Vale salientar que após o processo de migração da conta, este e-mail estará na sua caixa de entrada assim como os outros que também foram migrados.

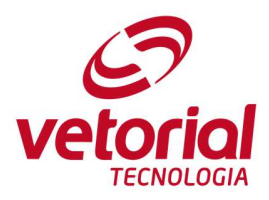

## IMPORTANDO ASSINATURAS NO ZIMBRA WEB CLIENT

Acesse sua conta de e-mail através do Zimbra e clique na opção **Preferências**, no menu superior do seu webmail, conforme imagem abaixo.

| E-mail                               | Contatos | Agenda                  | Tarefas          | Porta-arquivos       | Preferências        |
|--------------------------------------|----------|-------------------------|------------------|----------------------|---------------------|
| Nova mensagem                        |          | <ul> <li>Res</li> </ul> | ponder Res       | sponder a todos Enca | aminhar Apagar Spar |
| <ul> <li>Pastas do o mail</li> </ul> |          | 8 A Ch-                 | -ifian da mam Da |                      | 74 +4 do            |

Na aba **Preferências**, é possível gerenciar diversos aspectos relacionados a sua conta de e-mail, entre eles, a sua assinatura. Para isso, clique na opção **Assinaturas**.

| E-mail Contatos                  | Agenda Tarefas Porta-arquivos Preferências |  |  |  |  |  |  |
|----------------------------------|--------------------------------------------|--|--|--|--|--|--|
| Salvar Cancelar                  | Desfazer alterações                        |  |  |  |  |  |  |
| <ul> <li>Preferências</li> </ul> | Entrar                                     |  |  |  |  |  |  |
| 🍪 Geral                          |                                            |  |  |  |  |  |  |
| 🚵 Contas                         | Senha: Alterar senha                       |  |  |  |  |  |  |
| 🖂 E-mail                         | Cliente padrão:      Avançado (Ajax)       |  |  |  |  |  |  |
| <b>Filtros</b>                   | O Padrão (HTML)                            |  |  |  |  |  |  |
| 🌛 Assinaturas                    |                                            |  |  |  |  |  |  |
| a Fora do escritório             | Aparência                                  |  |  |  |  |  |  |
| Enderecos confiáveis             |                                            |  |  |  |  |  |  |

A partir desta página, conforme imagem abaixo, você deve escolher a opção **Nova assinatura**, digitando um **Nome** para a mesma onde, neste caso, o nome foi chamado de **Exemplo.** 

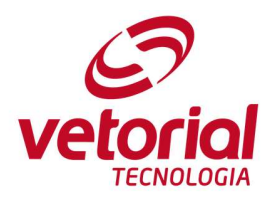

| Ŷ        | Filtros              |                        |  |
|----------|----------------------|------------------------|--|
|          | Assinaturas          |                        |  |
| 2        | Fora do escritório   |                        |  |
| <b>V</b> | Endereços confiáveis |                        |  |
| å        | Contatos             |                        |  |
|          | Agenda               |                        |  |
| - 🕹      | Compartilhamento     | Nova assinatura Apagar |  |
| 4        | Notificações         |                        |  |
| <b>1</b> | Importar / Exportar  | 1                      |  |
| A        | Atalhos              | Jso de assinaturas     |  |

Para que a assinatura seja importada com sucesso, modifique a opção na lateral superior direita onde aparece "**Formatar como texto simples**". Clique na caixa e escolha a opção "**Formatar para HTML**".

| Formatar como texto simples 🔻 |
|-------------------------------|
| Formatar como texto simples   |
| Formatar como HTML            |

A partir desta etapa, basta que você insira a assinatura previamente copiada no procedimento de exportação para a caixa de texto apresentada na imagem abaixo, clicando na opção **Salvar** no canto superior esquerdo (segue imagem abaixo).

k

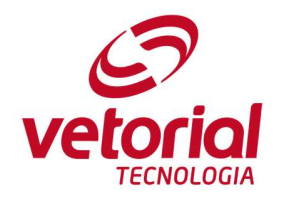

Para inserir a assinatura copiada, você deve:

- Clicar dentro da caixa do editor de assinaturas
- Clicar com o botão direito do mouse e clicar na opção Colar
  - a. Ou pressionar, ao mesmo tempo as teclas "Ctrl" e "V"

| E-mail Contatos Agen   | da Tarefas Porta-arquivos | Preferências                                                             | 8                    |
|------------------------|---------------------------|--------------------------------------------------------------------------|----------------------|
| Salvar Cancelar        | Desfazer alterações       |                                                                          |                      |
| r Preferências.        | Assinaturas               |                                                                          |                      |
| 🔥 Contas               |                           | Nome: Exemplo                                                            | Formatar como HTML 👻 |
| 🧾 E-mail               | Padrão                    | Sans Senf - 12pt - Parágrafo - B I U S Ix A - A - E E E - E - 66 E E E E |                      |
| Y Filtros              | Exemplo                   |                                                                          |                      |
| 🚽 Assinaturas          |                           | Arr                                                                      | 1                    |
| b Fora do escritório   |                           |                                                                          |                      |
| 😻 Endereços confiáveis |                           | Eduardo Borges                                                           |                      |
| 🛓 Contatos             |                           | En abrechtet                                                             |                      |
| Agenda                 |                           | Velofioi Suporte Técnico eduardo borges@vetorial.com                     |                      |
| a Compartilhamento     |                           |                                                                          |                      |
| A Notificações         | Nova assinatura   Apagar  | Anexar contato como vCard:                                               | Procurar             |
| S Importar / Exportar  |                           |                                                                          |                      |

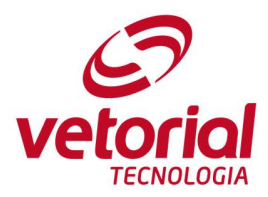

## UTILIZANDO ASSINATURAS NO ZIMBRA WEB CLIENT

O Zimbra Web Client possibilita que a assinatura gerada por você seja incluída automaticamente no processo de redigir ou responder um e-mail.

Para isso, você acesse as opções de assinatura na aba **Preferências > Assinaturas**, conforme imagem abaixo, e localizar a seção **Uso de Assinaturas.** 

| E-mail                      | Contatos         | Agenda | Tarefas                            | Porta-arquivos       | Conectar         | Preferências                    | Escrever 🔯                  | 1                                           |
|-----------------------------|------------------|--------|------------------------------------|----------------------|------------------|---------------------------------|-----------------------------|---------------------------------------------|
| Salvar                      | Cancelar         |        | Desfazer altera                    | ções                 |                  |                                 |                             |                                             |
| <ul> <li>Preferê</li> </ul> | encias           |        | Assinat                            | Iras                 |                  |                                 |                             |                                             |
| 🍪 Geral                     |                  |        | Contract of the local distances of |                      |                  |                                 |                             |                                             |
| 👌 Conta                     | 15               |        | -                                  | Nom                  | e: Padrão        |                                 |                             |                                             |
| 🖂 E-mai                     | 1                |        | Padrão                             | Sa                   | ns Serif 🔻 12p   | ot 🔹 Parágra                    | fo - B I                    | <u>U</u> <del>S</del> <u>T</u> x <u>A</u> - |
| Y Filtros                   | i .              |        |                                    |                      | Ω © %            | - = + +                         | $\langle \rangle$           |                                             |
| 🔄 Assin                     | aturas           |        |                                    | At                   | t                |                                 |                             |                                             |
| a Fora d                    | do escritório    |        |                                    |                      | .,               |                                 |                             |                                             |
| 🤣 Ender                     | reços confiáveis |        |                                    |                      | 3                | Eduar                           | do Borges                   |                                             |
| 🔒 Conta                     | itos             |        |                                    |                      | 5.00             | <b>i</b> - 1                    | or 19                       | Para abrir ticket:                          |
| 📑 Ageno                     | da               |        |                                    |                      |                  | C Suporte T<br>LOGIA eduardo.bo | écnico<br>rges®vetorial.com | n1@vetorial.com                             |
| 邉 Comp                      | artilhamento     |        | Nova accir                         |                      |                  | 29<br>20                        | 2                           | Apeyar co                                   |
| 🛕 Notifi                    | cações           |        | 14044 4551                         | Apagai               |                  |                                 |                             | Allexal Co                                  |
| 😫 Impor                     | tar / Exportar   |        |                                    |                      |                  |                                 |                             |                                             |
| Atalho                      | os               |        | Uso de a                           | assinaturas          |                  |                                 |                             |                                             |
|                             |                  |        |                                    | Novas me             | ensagens Respost | tas e encaminhament             | tos                         |                                             |
|                             |                  |        | Cont                               | a Principal: Padrão  | Padrão           | o <b>▼</b>                      |                             |                                             |
|                             |                  |        | Posiciona                          | mento da assinatura: | Acima das n      | nensagens incluídas             | 🔘 Abaixo das                | mensagens incluídas                         |
|                             |                  |        |                                    |                      |                  |                                 |                             |                                             |

Nesta opção, a partir das caixas de seleção existentes, você define qual assinatura deseja incluir ao redigir novos e-mails e qual deseja incluir ao responder ou encaminhar e-mails. Também se faz possível a escolha da localização da assinatura no corpo da mensagem, podendo adicioná-la acima da mensagem incluída ou abaixo da mensagem incluída.

|                                                                                                    | Novas mensagens | Respostas e e | ncaminhament | 05 |
|----------------------------------------------------------------------------------------------------|-----------------|---------------|--------------|----|
| Conta Principal:                                                                                                    | Padrão 👻        | Padrão 👻      |              |    |
| Construction of the Construction of the Constr |                 |               |              |    |

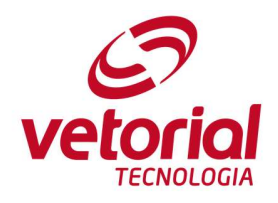

Ao salvar na opção localizada acima do menu lateral, você já pode se utilizar da funcionalidade de forma automática, ou definir uma outra assinatura a partir do menu **Opções** na página de composição de e-mails.

| E-mail     | Contatos          | Agenda                        | Tarefas             | Porta-arquivos                                         |
|------------|-------------------|-------------------------------|---------------------|--------------------------------------------------------|
| Enviar     | Cancelar Sa       | lvar rascunho                 | Abc Opçõ            | es 🔻                                                   |
| Para:      |                   |                               |                     | Altorar formato                                        |
| Cc:        |                   |                               |                     | Alterar formato                                        |
| Assunto:   |                   |                               |                     |                                                        |
| Anexar 👻   | Dica: arraste e s | olte os arquivos              | de sua área de      | e trabalho para adicional                              |
| Sans Serif | - 12pt            | <ul> <li>Parágrafo</li> </ul> | т <mark>В </mark> І | <u>∪</u> <del>S</del> <u>T</u> × <u>A</u> <sup>-</sup> |

Nesta aba, terá uma opção denominada **Assinatura**, onde você pode definir manualmente uma assinatura pré-cadastrada ou optar por não anexar assinatura.

| E-mail     | Contatos                 | Agenda            | Tarefas                                     | Porta-arquivos                                        | Conectar  | r Preferências                       | Es |
|------------|--------------------------|-------------------|---------------------------------------------|-------------------------------------------------------|-----------|--------------------------------------|----|
| Enviar     | Cancelar S               | alvar rascunho    | Abc Opçá                                    | ŏes ▼                                                 | _         |                                      |    |
| Para:      |                          |                   | ● Fo<br>Fo                                  | rmatar como HTML<br>rmatar como texto simpl           | es        |                                      |    |
| Cc:        |                          |                   |                                             |                                                       | 1.1       |                                      |    |
| Assunto:   |                          |                   |                                             | Assinatura                                            | Pa        | drão                                 |    |
| Anexar 🔻   | Dica: arraste e          | solte os arquivos | de sua Mo                                   | ostrar Cco                                            | Na        | ão anexar a assinatura<br>a mensagem |    |
| Sans Serif | <ul><li>✓ 12pt</li></ul> | ✓ Parágrafo       | → B + P + P + P + P + P + P + P + P + P + P | rioridade alta<br>rioridade normal<br>rioridade baixa | 3         | ≡ ≔ ∗ ≣ * 66                         | =  |
| Att,       |                          |                   |                                             | Solicitar comprovação d                               | e leitura |                                      |    |
|            | (F)<br>retorial          | Eduardo           | o Borges                                    | Para abrir ticket:                                    |           |                                      |    |
|            | TECNOLOGIA               | eduardo.borges    | Øvetorial.com                               | n1ldvetorial.com<br>0800 701 1888                     |           |                                      |    |